## E-FILE QUICK START GUIDE: FOR APPROVAL AUTHORITIES

The steps for using e-file depend on how the appeal was submitted. Follow the instructions below based on whether the appeal was received through e-file or by another method (such as email or paper).

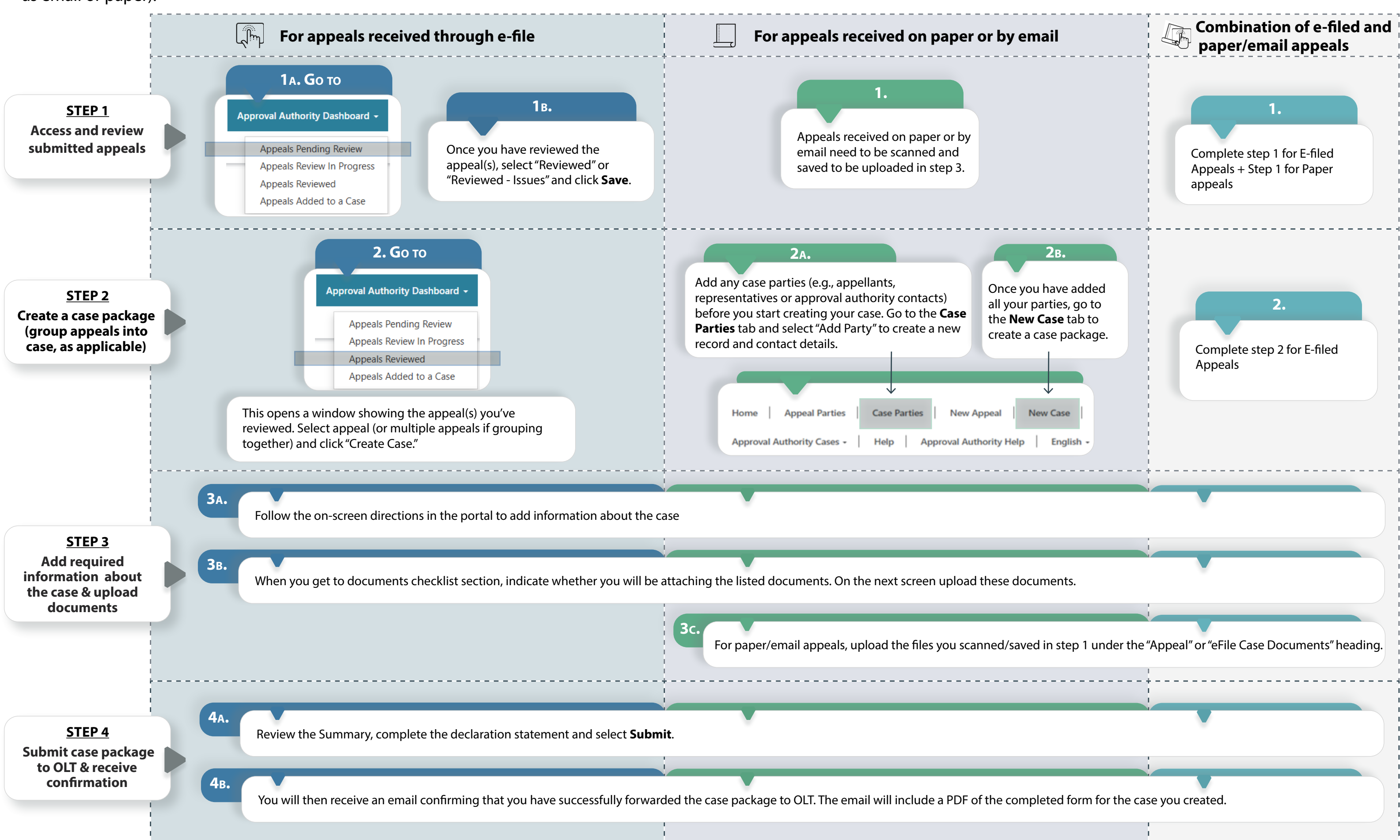